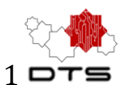

# Communication/Mass Email Service in MOHID<sup>™</sup> - User Guide

Step by step instructions

ver. 0.1

### ABSTRACT

Detailed instructions for enabling Communication functionality in MOHID<sup>™</sup> to send Mass Email to Donors and Members

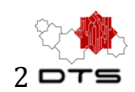

## Sign up Mailchimp™

### Setup a new account with Mailchimp

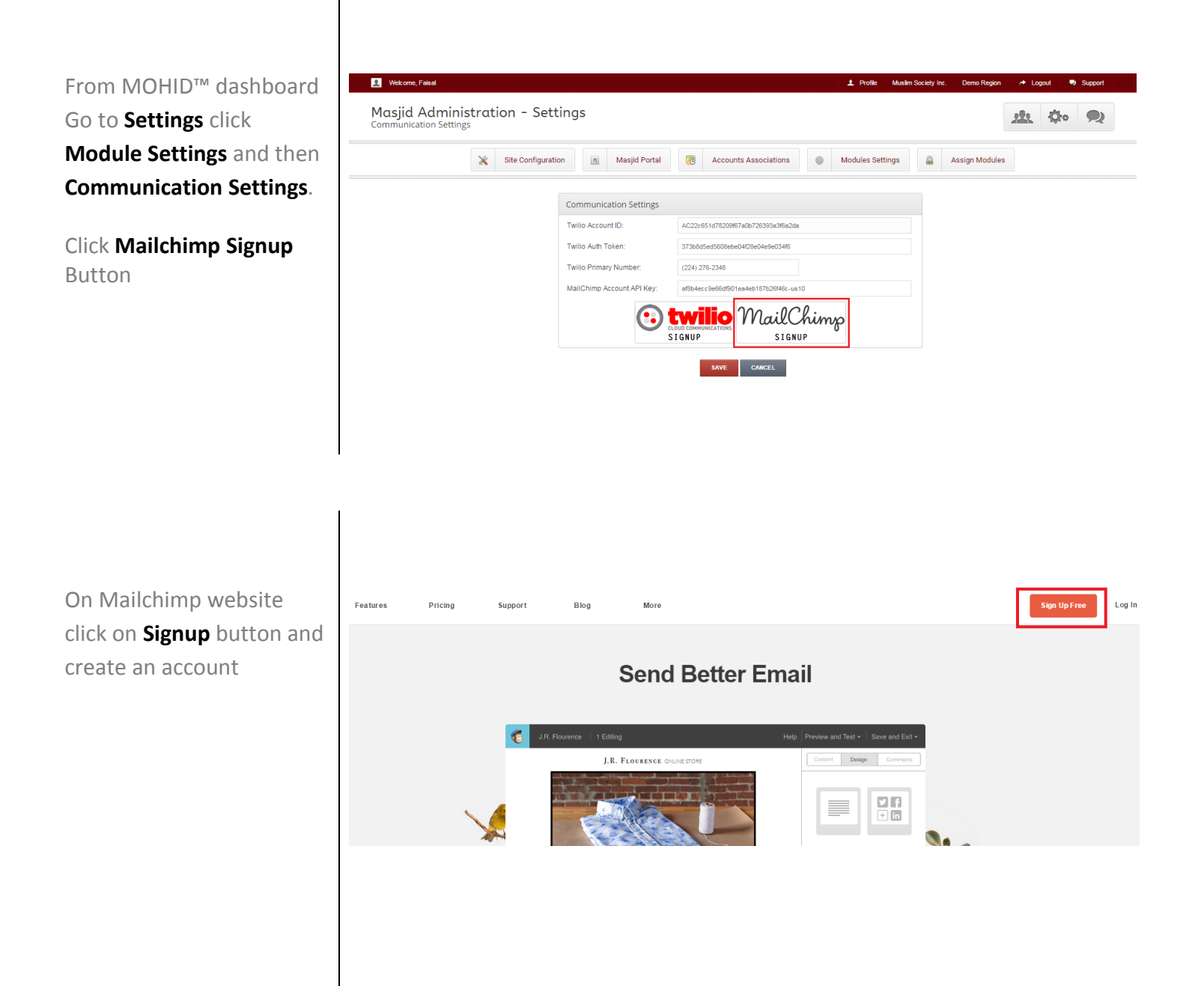

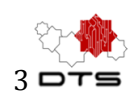

John Doe

~ (

## **Retrieve API Credentials**

*(* 

Campaigns Templates Lists Reports Automation

### Get the API Key

After signing in to your account Click on NAME 'Down arrow' sign on top right corner and click on Account Tab

|                                                                                                    | e                                                                                                    |                                                               |        |                                                                                                    |          |                                               | John Doe Inc.       |
|----------------------------------------------------------------------------------------------------|----------------------------------------------------------------------------------------------------|---------------------------------------------------------------|--------|----------------------------------------------------------------------------------------------------|----------|-----------------------------------------------|---------------------|
| account Click on <b>NAME</b> or<br>'Down arrow' sign on top<br>right corner and click on<br>Account Tab | Dashboard<br>Recently sent campaigns<br>Test Campaign 654 v<br>Sent to <u>6 subscribers</u><br>List: Mohid Masjid Members<br>Subject: Test Campaign 654                                                                                                    |                                                               |        | Delivered: 1/31/15 6:10AM                                                                                                    | Drafts v | Notifications Profile Account Support Log Out |                     |
| In Account section, Click<br>on Extras and then API<br>Keys                                             | Account settings   Billing   ACCOUNT Settings   ACCOUNT Settings   ACCOUNT SETTING   ACCOUNT SETTING   ACCOUNT SET | Extras v ntegrations Rew<br>API keys<br>Registered apps       | ards ¥ |                                                                                                    |          |                                               |                     |
| Here you can Create<br>new key by clicking<br>Create A Key button.                                      | Add-ons About the API The MailChimp API makes it easy for programmers to integrate many of MailChimp's features into other applications. Interested in learning more? Read The API Documentation Your API keys                                                                                                    |                                                               |        | Developing an app?<br>Writing your own application that requires access to other MailChimp users' accounts?<br>Check out our <u>OAuth2 API documentation</u> , then register your app.<br>Register And Manage Your Apps |          |                                               |                     |
|                                                                                                    | API keys provide full access to your N<br>keeping API keys safe.<br>Created<br>Jan 22, 2015 09:12 am<br>Create A Key Create A Mandril                                                                                                    | AallChimp account, so keep them like a s<br>User<br>I API Key | Label  | API Key<br>885186b9bceb0fcb2a32aa1b192                                                                                                    | 2e418    | QR Code<br>QR                                 | i Status<br>Disable |

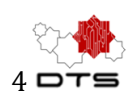

## Enable Communication service in MOHID™

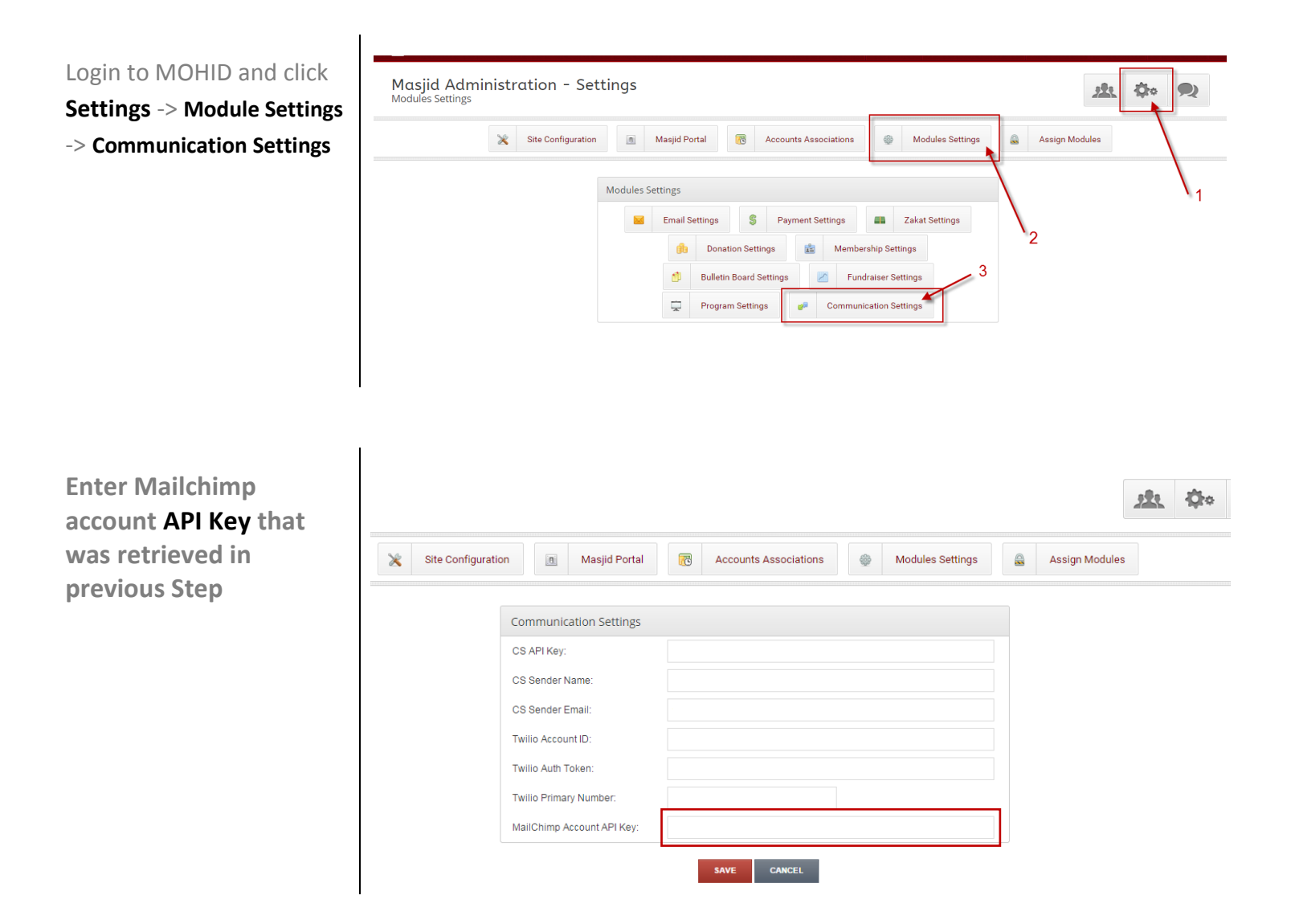

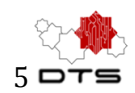

#### Create Subscriber's List in Mailchimp Go to your Mailchimp D Deentek DeenTek Solution Lists Reports Automation Campaigns Templates account's dashboard: Create List Lists Lists -> Create List New List or Groups? Do you want to create a new list, or do you just want to sub-divide an existing list with groups? List management · What are groups? Create List Cancel Lists Sort By Custom Order 🐱 See your newly created list in Lists section Sample List + 🚨 Stats 👻 4 0.0% 0.0% Created Jan 29, 2015 06:42 am Subscribers Opens Clicks No rating yet Another Sample List 3 + Stats 🗸 0.0% 0.0% Created Jan 29, 2015 03:05 am Subscribers Opens Clicks No rating yet Go to the list Settings Create List Lists Sort By Custom Order 🗸 Mohid Masjid Members + 7 26.7% 0.0% Stats ~ Created Jan 27, 2015 06:22 am Subscribers Opens Clicks Manag No rating yet Signup forms Settings Import Exports Replicate list

### DeenTek Solutions Communication/Mass Email Service in MOHID<sup>™</sup> - User Guide

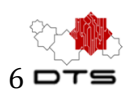

In settings click on List name & defaults

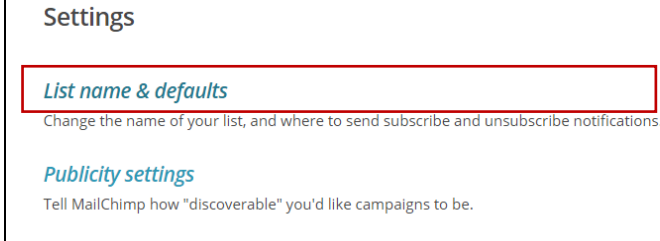

List fields and \* | MERGE | \* tags

In List name and Campaign defaults make sure that following fields are properly filled:

- List Name
- Default from name
- Default from email
- Default Subject line (it is Optional)

| List name   |                                                                                               |  |  |  |  |  |
|-------------|-----------------------------------------------------------------------------------------------|--|--|--|--|--|
| Sample List |                                                                                               |  |  |  |  |  |
|             |                                                                                               |  |  |  |  |  |
|             | Want to change your signup form title?                                                        |  |  |  |  |  |
|             | as a title. You can update this text (or replace it with an image) in the                     |  |  |  |  |  |
|             | signup form editor.                                                                           |  |  |  |  |  |
|             |                                                                                               |  |  |  |  |  |
|             |                                                                                               |  |  |  |  |  |
|             | Campaign defaults                                                                             |  |  |  |  |  |
|             | Default "from name"                                                                           |  |  |  |  |  |
|             | CarryBig                                                                                      |  |  |  |  |  |
|             | This is who your emails will come from. Use something they'll instantly recognize, like your  |  |  |  |  |  |
|             | company name.                                                                                 |  |  |  |  |  |
|             | Default "from" email                                                                          |  |  |  |  |  |
|             | msheraz@live.com                                                                              |  |  |  |  |  |
|             | This is the address people will send replies to. Make sure someone actually checks this email |  |  |  |  |  |
|             | account. 🚯 Learn Why                                                                          |  |  |  |  |  |
|             | Default "subiect line" (Optional)                                                             |  |  |  |  |  |
|             |                                                                                               |  |  |  |  |  |
|             |                                                                                               |  |  |  |  |  |
|             | Reep it relevant and non-spanniny. Of mile                                                    |  |  |  |  |  |
|             |                                                                                               |  |  |  |  |  |
|             | New subscriber notifications                                                                  |  |  |  |  |  |
|             |                                                                                               |  |  |  |  |  |
|             | One by one                                                                                    |  |  |  |  |  |
|             | Get quick, email alerts when subscribers join or leave this list (not recommended for         |  |  |  |  |  |
|             | <i>large lists</i> ). See an <u>example</u> .                                                 |  |  |  |  |  |
|             | Email subscribe notifications to:                                                             |  |  |  |  |  |
|             |                                                                                               |  |  |  |  |  |
|             |                                                                                               |  |  |  |  |  |

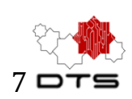

Send SMS

# Adding/Synchronizing Lists in MOHID™

Add List

Go to Communication Management -> and click Add List. And then select Mailchimp list that you have recently created in previous section (it should be visible here in drop down select box), then select Member's List type i.e. Community Members, Masjid Members or Donors

This will create a new list in Mohid and will be visible in **Show List** section.

You can see members in this list by clicking on

Members

All the content of newly created list will be automatically synced with your Mailchimp account

and you can see same list getting automatically updated in Mailchimp

|                                  | Add List    |   | Show List |      | Send Email | ۲ |
|----------------------------------|-------------|---|-----------|------|------------|---|
| E List Information               |             |   |           |      |            |   |
| MailChimp List: *                | Sample List | • |           |      |            |   |
| Mohid List Type: * Masjid Member |             | - |           |      |            |   |
|                                  |             |   |           | SAVE | CANCEL     |   |

Communication Management | Subscribers List

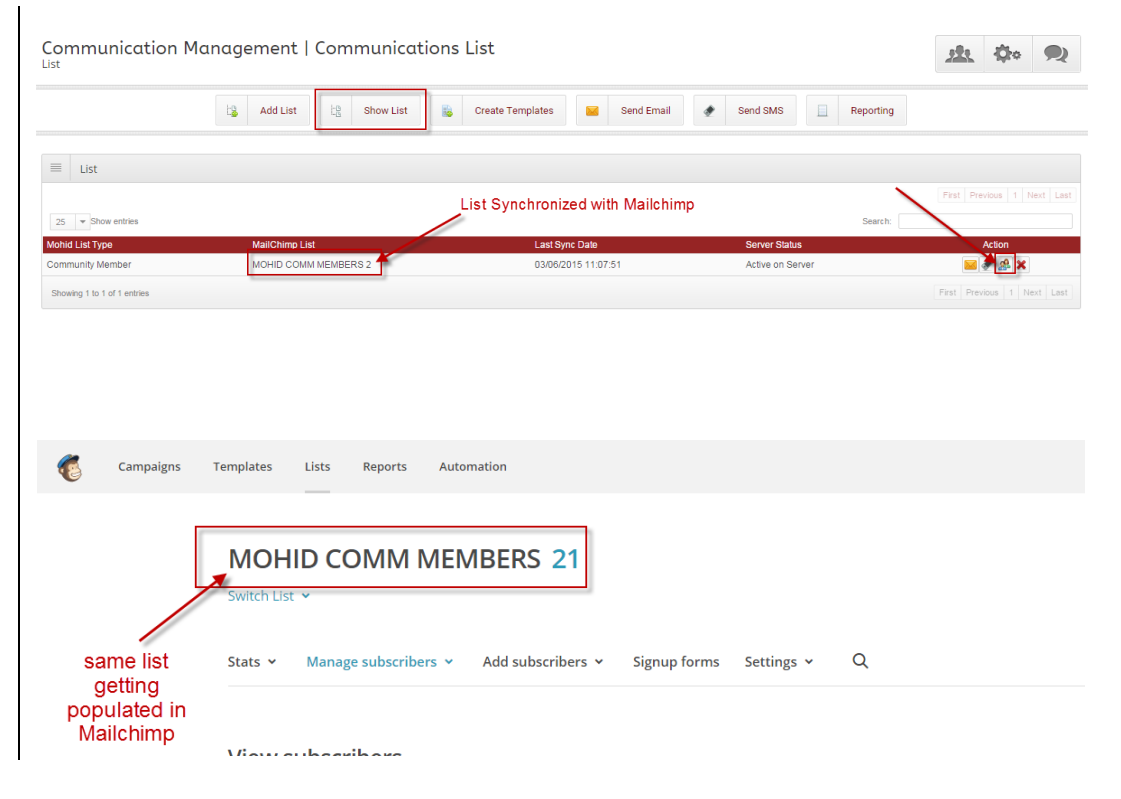

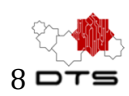

#### **Create Templates** Templates can be created Automation (2)Templates Lists Penorte in MailChimp<sup>™</sup> and they Templates File Man will be automatically Folders • Sort By Edited Date • Search saved templates Q imported in MOHID Communication Management | Create Template Log in to MOHID 21 Qo **Communication Module** ය. Add List 년을 Show List Create Templat Send Email Send SMS Reporting Click Preview Icon 🧟 for G Templates List existing template preview 10 - Show entries Template Title and Replicate Icon 🙆 to DTS Template 1 02/17/201 Yes TEST TEMPLATE 1 02/24/2015 Yes replicate and create new version of template using its existing content. Use this area to offer a short preview of your email's content. View this email in your browser **Designing Your Email** Creating an elegant email is simple Now that you've selected a template to work with, drag in content blocks to define the structure of your message. Don't worry, you can always delete or rearrange blocks as needed. Then click "Design" to define fonts, colors, and styles. Need inspiration for your design? Here's what other MailChimp users are doing. Your text caption goes here. You can change the position and width of the caption from the block settings tab. Your text caption goes here. You can change the position and width of the caption from the block settings tab.

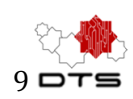

## Sending Test Email to verify template

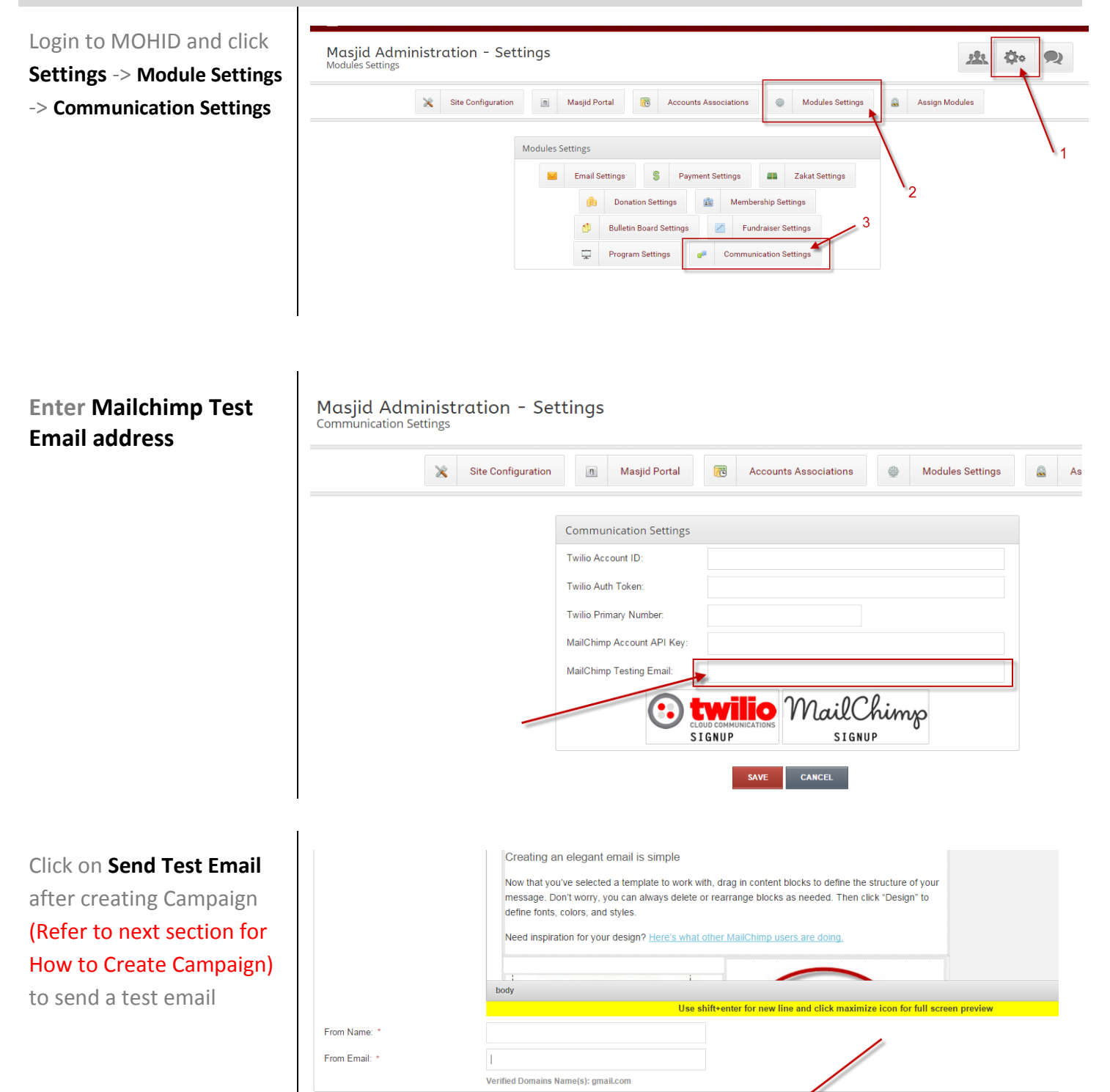

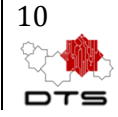

#### Sending mass Email/Newsletter to members in list Communication Management | Send Email Send Email Go to Communication Add List Send Email -0 Show List Create Templates -0 Management -> and click Select List Send Email Send Email MailChimp List: 1 Select List Select List Select your recently created list OR Communication Management | Subscribers List Go to Communication 北 🗘 🔍 Management -> and click Add List Show List 🚡 Create Templates 🔛 Send Email 🛷 Send SMS 📃 Reporting Show List ≡ List Show List 25 - Show entrie Mohid List Type Click envelope icon in ing 1 to 1 of 1 ent front of list Type New campaign name Campaign Ξ in text box Or Select from Campaign: \* [Or Select from saved campaigns...] existing campaigns that Ξ Campaign you have **<u>saved</u>** previously. vew Campaign] Campaign: \* Select a Campaign Select Template from i∃ Campaign (1) Test Campaign Campaign: \* [Or Select from saved campaigns...] Template Drop Down, 2 DTS Template 1 Select Template enter Campaign Subject. Campaign Subject: \* 3 Test Campaign Modify From Name and Campaign Content: B I U | I<sub>x</sub> | ≔ ≔ | ∉ ∉ | ± ± ± ≡ | ⊡ ⊞ ≣ | ∞ ∞ ⊮ **Email** if required. Size Styles Format - Font - <u>A</u>- X h i i i \*|MC:SUBJECT|\*

To send immediately to members click Send or Save the campaign to send it later.

content.

(5

(4) Masjid Administration

From Name: \*

From Email: \*

Use this area to offer a short preview of your email's

.

View this email in y

browser

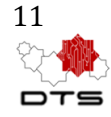